# 产废员危废管理模块操作手册

#### 一、产废员收集入库

产废员(使用危废模块的前提是已有**产废员**身份,产废 员身份没有的,需要联系平台客服添加)登陆"实验室安全 管理与服务平台"主界面,点击左侧"危险废物管理"-"产 废录入",平台自动跳转到"危废管理平台";

| □ 实验室安全管理                                                                                                    | 里与服务平台                                                                                                    |                                                                        | 💏 instanta                              | 🌹 我的胸始车 🜘 A课题组员责人 🕞 系统混出                                        |
|----------------------------------------------------------------------------------------------------|----------------------------------------------------------------------------------------------------|------------------------------------------------------------------------|-----------------------------------------|-----------------------------------------------------------------|
| ☆ 控制台<br>实验试剂耗材采购                                                                                                    | 采购情况                                                                                                    | ② 您好, A课题组负责人                                                          |                                         |                                                                 |
| <ul> <li>              後期申购</li></ul>                                                                                                    | <ul> <li>2010年1月1日</li> <li>2010年1月1日</li> <li>2010年1日</li></ul> | <ul> <li>         Im 要计成交订单总数         55         5         </li> </ul> | <ul><li>2 累计成交供应每8数</li><li>3</li></ul> | 上次登录地:中国山东海岛<br>上次登录中:219.147.0.7<br>上次登录时间:2021-03-19 15:55:52 |
| <ul> <li>◎ 经费管理</li> <li>□ 中與統计 *</li> <li></li> <li>&lt;</li></ul> | 订单信息                                                                                                    |                                                                        |                                         | 公告栏<br>2021-03-16 自行采购功能暂停使用通知<br>2020-10-22 关于金面色用线上函数的公告      |
| ☆管控品库存 ☆危险化学品(非管控品)库存 危险成物管理                                                                                                    | <ul> <li>國則投销車核订单</li> <li>1</li> </ul>                                                                                                    | <ul> <li>         · 國队申购审核订单         ·         ·         ·</li></ul>   |                                         |                                                                 |
| <ul> <li>○ 产展築人</li> <li>信息堆护</li> <li>因 实验室俱思管理</li> <li>△ 个人信息地护</li> </ul>                                                                                                    |                                                                                                    |                                                                        |                                         |                                                                 |

"收集点库存管理"→"新增"→"提交"。提交后的产 废信息,状态为"待收集"。(老师们一定要点击"提交", 不要点"暂存",暂存后的信息只能老师自己看到,产废信 息到不了收集单位)

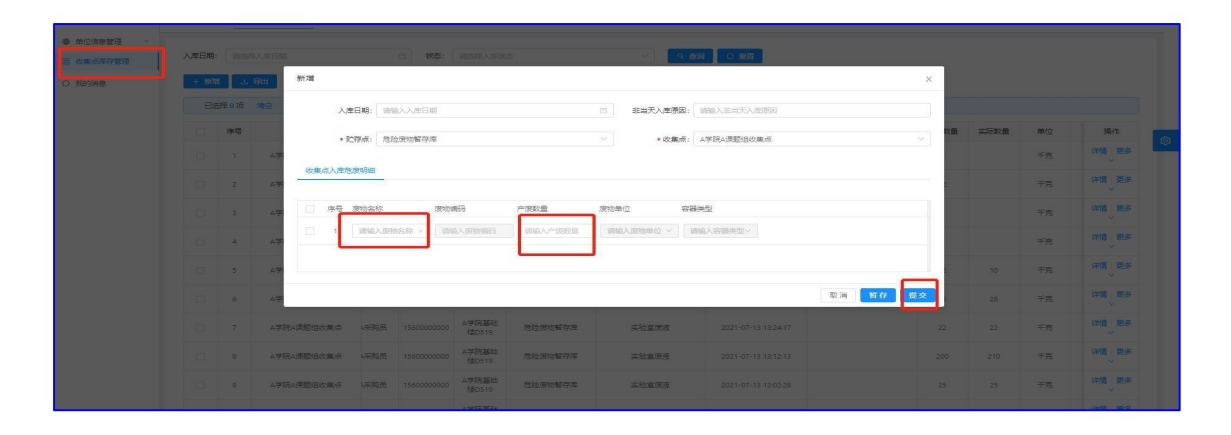

产废员在提交信息后危废收集员未收集之前可以进行 作废操作并可恢复。点击"更多"→"收集作废",可将本 条危废入库单作废;

| 危废管理                                                                                     | 😇 欢迎进入3               | 主治室安全管理与服务平台                      |       |         |      |               |                | 🔎 🔵 жары , вя | 9996日 C iR出      | 500   |
|------------------------------------------------------------------------------------------|-----------------------|-----------------------------------|-------|---------|------|---------------|----------------|---------------|------------------|-------|
| ☆ 数据分析                                                                                   | 数据分析                  | 收集点库存管理                           |       |         |      |               |                |               |                  |       |
| <ul> <li>         单位信息管理         〇 收集点库存管理     </li> <li>         〇 我的消息     </li> </ul> | 入库日期:<br>+ 新增         | ·请选择入库日期                          | ☐ 状态: | 请选择入库状态 |      | ▽ 【 4 🎒 【 C   | 東盟             |               |                  |       |
|                                                                                          | 日选择                   | 章0项 清空                            |       |         |      |               |                |               |                  | ¢     |
|                                                                                          |                       | 收集点                               | 联系人   | 联聚方式    | 地址   | 贮存点           | 危废名称           | 入库日期          | 操作               |       |
|                                                                                          |                       | B课题组收集点                           |       |         |      | 危险废物暂存库       | 实验室固度          | 2021-11-24 14 | 详情 更多 >          |       |
|                                                                                          |                       | Bi果题组收集点                          |       |         |      | 危险废物暂存库       | 实验室固度          | 2021-11-07 09 | 详情 二维药           | 5     |
|                                                                                          |                       | B课题组收集点                           |       |         |      | 危险废物暂存库       |                | 2021-10-26 17 | 详情・更多ッ           | FUZ   |
|                                                                                          |                       | B课题组收集点                           |       |         |      | 危险废物暂存库       | 实验室回废          | 2021-10-26 17 | 评情 更多 ~          |       |
|                                                                                          |                       | B课题组收集点                           |       |         |      | 危险废物暂存库       | 实验室废液          | 2021-10-25 15 | 详情・更多~           |       |
|                                                                                          |                       | B课题组收集点                           |       |         |      | 危险废物暂存库       | 实验室废液          | 2021-10-14 15 | 详情 - 更多 ~        |       |
|                                                                                          |                       | B课题组收集点                           |       |         |      | 危险废物暂存库       | 实验室废液          | 2021-10-12 16 | 详情・更多~           |       |
| den sale belleren                                                                        |                       | THAT A PRIME TO BE AN A PARTY AND |       |         | _    |               |                |               |                  |       |
| 尼級自建                                                                                     |                       |                                   |       |         |      |               |                | G MEE. IN     |                  | SED R |
|                                                                                          | 303807707             | 和GARAGETTA                        |       |         |      |               |                | ×             |                  |       |
|                                                                                          |                       |                                   |       |         |      |               |                | <u>^</u>      |                  |       |
| 0 我的消息                                                                                   | 入库日期:                 | 2021-11-24 14:05:59               |       |         | 0 #  | 当天入库原因: 请临入非当 | 天入库原因          |               |                  |       |
|                                                                                          | * 贮存点:                | 危险废物暂存库                           |       |         |      | * 收集点: 日课题组收集 | ья.            |               |                  | 1     |
|                                                                                          |                       | =                                 |       |         |      |               |                |               | 18.0             |       |
| _                                                                                        | K380/KV (144)(2480/34 |                                   |       |         |      |               |                |               | Line F           |       |
|                                                                                          | 序号 危废者                | 5称 危废编码                           | Play  | 安数量     | 实际数量 | 危废单位          | 空機装型           |               | 晴田多~             |       |
| 0                                                                                        | 1 28                  | 金面度 ~ 900-047                     | -49   |         | 词输入站 | 示数盘 千克        | ~ ] [ ## ~ ~ ] |               | 晴ー更多~            |       |
|                                                                                          |                       |                                   |       |         |      |               |                |               | 「「「「「」」「「」」「「」」」 |       |
|                                                                                          |                       |                                   |       |         |      |               |                |               | 「「夏多~            |       |
|                                                                                          |                       |                                   |       |         |      |               |                | 取洲 收纳作政       | 「「「夏多~           |       |
|                                                                                          |                       | B课题组收集点                           |       |         |      | 危险废物暂存库       | 实验室履液          | 2021-10-12 16 | 详情:更多~           |       |

点击"更多"→"编辑",修改危废名称和产废数量, 可将作废的危废入库单重新提交。

| 危废管理       |       | 实验室安全管理与服务平台                                        |       |         |    |                                                                                |                                  | 1 <sup>90</sup> 💿 XIRS . 678                                                      |                                                                                                    |
|------------|-------|-----------------------------------------------------|-------|---------|----|--------------------------------------------------------------------------------|----------------------------------|-----------------------------------------------------------------------------------|----------------------------------------------------------------------------------------------------|
| ▶ 数据分析     | 数据分析  | 收集点库存管理                                             |       |         |    |                                                                                |                                  |                                                                                   |                                                                                                    |
| ) 单位信息管理 ~ |       |                                                     |       |         |    |                                                                                | 201                              |                                                                                   |                                                                                                    |
| )收集点库存管理   | 入库日期: | 请选择入库日期                                             | 日 状态: | 请选择入库状态 |    | ✓ < ▲ 値间 C 重                                                                   | 22<br>22                         |                                                                                   |                                                                                                    |
| ) 我的消息     | + 900 | 正 母出                                                |       |         |    |                                                                                |                                  |                                                                                   |                                                                                                    |
|            | 已选择   | ₽o项 滴空                                              |       |         |    |                                                                                |                                  |                                                                                   |                                                                                                    |
|            |       | 收集点                                                 | 联系人   | 联系方式    | 地址 | 贮存点                                                                            | 危度名称                             | 入库日期                                                                              | 操作                                                                                                    |
|            |       | B课题组收集点                                             |       |         |    | 危险废物暂存库                                                                        | 实验室固度                            | 2021-11-24 14                                                                     | 详情 更多 >                                                                                                    |
|            |       | - 100 000 (million)                                 |       |         |    | 传给密始鲜花库                                                                        | 大学学家中                            |                                                                                   | :关键 二维码                                                                                                    |
|            |       | 的未起的日收了第一元                                          |       |         |    | 76F2000190 = 13 /#                                                             | 94-30. ME 121.00                 | 2021-11-07 09                                                                     | VELAS VELAS                                                                                                |
|            |       | B 课题组收集点<br>B 课题组收集点                                |       |         |    | 危险废物暂存库                                                                        | 英加重四次                            | 2021-11-07 09                                                                     | 编辑<br>详情 <del>王章</del>                                                                                     |
|            |       | 6课题组收集点<br>6课题组收集点                                  |       |         |    | 危险废物暂存库                                                                        | 实验室国废                            | 2021-11-07 09 2021-10-26 17 2021-10-26 17                                         | · · · · · · · · · · · · · · · · · · ·                                                                      |
|            |       | 61,果题组收集点<br>61,果题组收集点<br>61,果题组收集点<br>61,果题组收集点    |       |         |    | た設度物暫存库      危险度物暫存庫      危险废物暫存庫      危险废物暫存庫                                 | <u>实验室</u> 国度<br>实验室周度           | 2021-11-07-09<br>2021-10-26 17<br>2021-10-26 17<br>2021-10-25 15                  | <ul> <li>浜橋</li> <li>浜橋</li> <li>ブラク・</li> <li>洋橋</li> <li>更多 &gt;</li> <li>洋橋</li> <li>更多 &gt;</li> </ul> |
|            |       | 日連続回な第点<br>日連続回な第点<br>日連続回な第点<br>日連続回な第点<br>日連続回な第点 |       |         |    | た設度物留存)年      危险废物留存)年      危险废物留存)年      危险废物留存)年      危险废物留存)年      危险废物留存)年 | 英型重三次<br>支型室画度<br>支型室度液<br>支验室度液 | 2021-11-07-09<br>2021-10-26 17<br>2021-10-26 17<br>2021-10-25 15<br>2021-10-14 15 |                                                                                                    |

### 二、打印危废入库单

新增的产废信息,点击右侧"详情",可以打印入库 单。 收集危废时需将入库单和危废一同给收集人员。

| 查 数据分析 | 数据分析 入力 | 车单明细                      |                    |                   |       |            |      | × |                                      |                                          |
|--------|---------|---------------------------|--------------------|-------------------|-------|------------|------|---|--------------------------------------|------------------------------------------|
|        | 入库日期    | 入库单号: 160000032           | 09                 | 危废)               | 、库单   |            |      |   |                                      |                                          |
| 0 我的消息 | + 新     | 收集点地址<br>入库日期: 2021-11-24 | 14:05:59           | 非当天入居             | 順因: 无 |            |      |   |                                      |                                          |
|        |         | 贮存点: 危险废物暂存)<br>联系人:      | #                  | 收集点: Bil<br>联系方式: | 思想收集点 |            |      |   | 入库日期                                 | 操作                                       |
|        |         | 收集时间:<br>确认时间:            |                    | 收集人:<br>确认人:      |       |            |      |   | 2021-11-241 详情<br>2021-11-07 09 详情   | 更多 ∨                                     |
|        | 0       | <b>废物名称</b><br>实验室固废      | 废物代码<br>900-047-49 | 待收集数量<br>2        | 实际数量  | 废物单位<br>千克 | 容器类型 |   | 2021-10-26 17 详情<br>2021-10-26 17 详情 | 更多 >                                     |
|        |         | 执行人:                      |                    |                   |       |            | 签字:  | _ | 2021-10-25 15 详情<br>2021-10-14 15 详情 | 更多 >>                                    |
|        |         |                           |                    |                   |       |            |      | Ð | 2021-10-12 16 详情                     | 更多 ~ , , , , , , , , , , , , , , , , , , |

## 三、产废员出库确认

收集单位的危废收集员在平台填上准确称重重量后,系统会给对应的产废人员推送废物出库确认通知,提醒产废人员进行出库确认。若老师未及时确认,产废员端五天内自动"出库确认"。

| - | 141 L      | 9H         |         |             |                 |         |       |                     |         |      |      |    |            |
|---|------------|------------|---------|-------------|-----------------|---------|-------|---------------------|---------|------|------|----|------------|
|   | 1239年 0 4진 | 1822<br>   |         |             |                 |         |       |                     |         |      |      |    |            |
|   | 序号         | 改集点        | 联系人     | 联系方式        | 1812            | 贮存差     | 展物名称  | 入库日期                | 非当天入库原因 | 产历数量 | 实际数量 | 单位 |            |
|   | 20         | A学院A课题组改集点 | 研約员     | 15600000000 | A学院基础<br>福D519  | 危险废物暂存库 | 实验室国度 | 2021-08-04 14:58:29 |         | 2    |      | 千克 | 37         |
|   | 2          | A学院A课题组改集点 | 网络员     | 15600000000 | A学院基础<br>相D519  | 危险废物暂存库 | 实验室废液 | 2021-08-04 13:01:33 |         | 12   |      | 千克 | 54         |
|   | (3)        | A学院A课题组改集点 | (同時)因   | 1560000000  | A学院基础<br>模D519  | 危险废物暂存库 | 实验室废夜 | 2021-08-04 11:12:47 |         | 2    |      | 千克 | 57         |
|   | 4          | A学院A课题组改集研 |         | 1560000000  | A学院基础<br>核D519  | 危险废物暂存库 | 实验室废液 | 2021-08-04 11:10:49 |         | 1    |      | 干克 | 17         |
|   | 5          | ム学院ム連続祖の集長 | (#1928) | 15600000000 | A学院基础<br>T#D519 | 危险废物暂存库 | 实验察察疫 | 2021-07-26 17:09:48 |         | 12   | 10   | 千克 | 39         |
|   | 6          | A学院A课题记改集中 | (采购员    | 15600000000 | A学院基础<br>核DS10  | 危险废物暂存库 | 本验室研疫 | 2021-07-26 09:02:03 |         | 26   | 28   | 千克 | 39         |
|   | 7          | A学院A课题组改集点 | 研究员     | 15600000000 | A学院基础<br>模D519  | 危险废物暂存库 | 实验室研疫 | 2021-07-13 13:24:17 |         | 22   | 22   | 千克 | 74         |
|   | 8          | A学院A课题组改集点 | 研购员     | 15600000000 | A学院基础<br>根D519  | 危险废物暂停库 | 实验室附近 | 2021-07-13 13:12:13 |         | 200  | 210  | 千克 | 39         |
|   | 9          | A学院A课题组改集点 | 研购员     | 1560000000  | A学院基础<br>根D519  | 危险废物暂存库 | 实验室度波 | 2021-07-13 13:02:28 |         | 25   | 25   | 千克 | <b>[</b> " |
|   | 10         | A学院A课题组改集点 | 研究员     | 15600000000 | A学院副组           | 危险废物暂存库 | 实验室困废 | 2021-07-13 12:10:38 |         | 10   | 12   | 千克 | 3#         |

### 四、咨询方式

1.线下联系方式

技术服务电话: 18253208912/0532-80980733

技术服务微信: 18253208912

技术服务 QQ: 3291441186

技术服务邮箱: ptkfywei@163.com

2.微信公众号

您可以搜索并关注微信公众号【实验室安全管理与服务平台】, 会为您提供微信线上咨询。